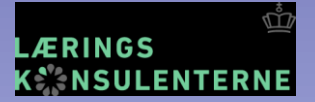

## Nyt fra ministeriet

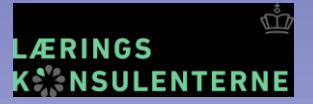

#### **Ny Minister**

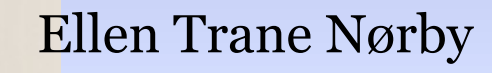

Ministeriet for børn, undervisning og ligestilling

MBUL

Matematikkens dag 2015

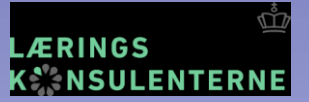

#### Læringskonsulenterne

80 læringskonsulenter fordelt over landet

150 deltagere eller 3 kommuner

| <ul> <li>&gt; Børnehaveklasse og</li></ul>                                        | > Dansk                                                                                       | <ul> <li>En længere og mere</li></ul>      |
|-----------------------------------------------------------------------------------|-----------------------------------------------------------------------------------------------|--------------------------------------------|
| fritidstilbud <li>&gt; bhkl.sfo@uvm.dk</li>                                       | Ə dansk@uvm.dk                                                                                | varieret skoledag <li>skoledag@uvm.dk</li> |
| > Fremmedsprog                                                                    | > Humanistiske fag                                                                            | > Inklusion                                |
| Ə sprog@uvm.dk                                                                    | Ə hum.fag@uvm.dk                                                                              | Ə inklusion@uvm.dk                         |
| <ul> <li>De internationale</li></ul>                                              | > Matematik                                                                                   | > Naturfag                                 |
| vejledere <li>internationalevejledere@uvm.dk</li>                                 | • matematik@uvm.dk                                                                            | Ə naturfag@uvm.dk                          |
| <ul> <li>Praktisk/musiske fag,</li></ul>                                          | > Tosprogede                                                                                  | <ul> <li>Pædagogiske</li></ul>             |
| inkl. idræt <li>praktisk.musisk@uvm.dk</li>                                       | 😏 tosprogs@uvm.dk                                                                             | læringscentre og IT <li>bib.it@uvm.dk</li> |
| <ul> <li><u>Skoleledelse og</u><br/>målstyring</li> <li>ledelse@uvm.dk</li> </ul> | <ul> <li>&gt; Udvikling af undervisning<br/>og læring</li> <li>&gt; laering@uvm.dk</li> </ul> |                                            |

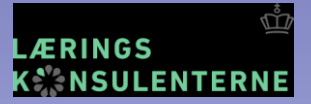

#### Læringskonsulenter matematik

#### Rasmus Ulsøe Kær

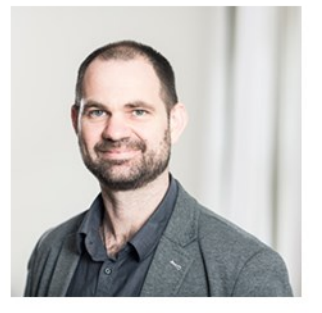

#### Martin Villumsen

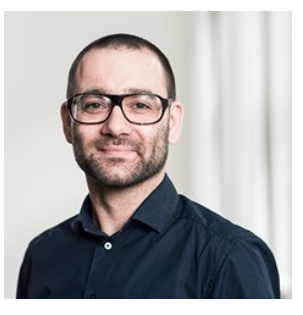

#### Rikke Kjærup

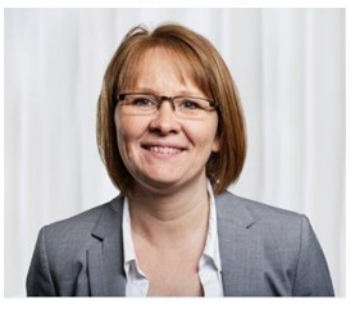

Matematikkens dag 2015

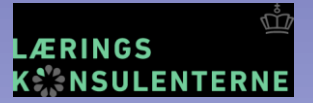

#### Igangværende aktiviteter

- Vejledningsforløb med kommuner
- Vejledningsforløb med skoler
- Temaforløb
- Ministeriet modtog i alt 110 ansøgninger om vejledning
- 32 kommuner
- 77 enkeltskoler
- 1 region

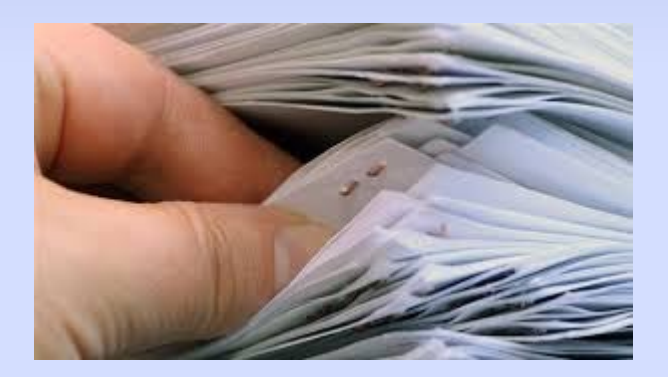

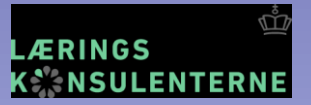

#### Udvalgt til vejledning

- 23 kommuner med deltagende skoler
- 28 enkeltskoler
- 1 region

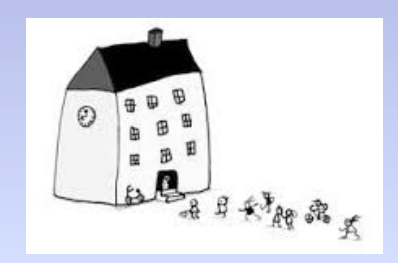

- 6 kommuner og 11 enkeltskoler er tilbudt etårigt vejledningsforløb
- 4 kommuner og 13 enkeltskoler er blevet tilbudt temaforløb
- 13 kommuner og 4 enkeltskoler er blevet tilbudt kombination af etårigt vejledningsforløb og temaforløb
- En række enkeltskoler er blevet tilbudt kommunalt samarbejde om vejledningsforløb med læringskonsulenterne

De ansøgere, som i denne omgang ikke tilbydes et etårigt vejledningsforløb har fået **tilbud** om at indgå i **temaforløb**.

- 10 ud af 13 ansøgerkommuner deltager i temaforløb
- 9 ud af 19 ansøgerskoler deltager i temaforløb.
- Siden januar 2014 har læringskonsulenterne samarbejdet med 81 kommuner gennem et- og treårige vejledningsforløb og temaforløb

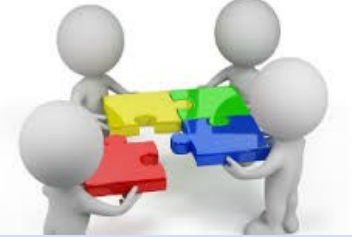

# Temaforløb i matematik

- 5 temaforløb der alle består af 4 temadage.
- Ca. 450 deltagere fordelt over hele landet
- København, Ballerup
- Sjælland, Sorø
- Nordsjælland, Fredenborg
- Midtjylland, Silkeborg
- Lillebælt, Jelling

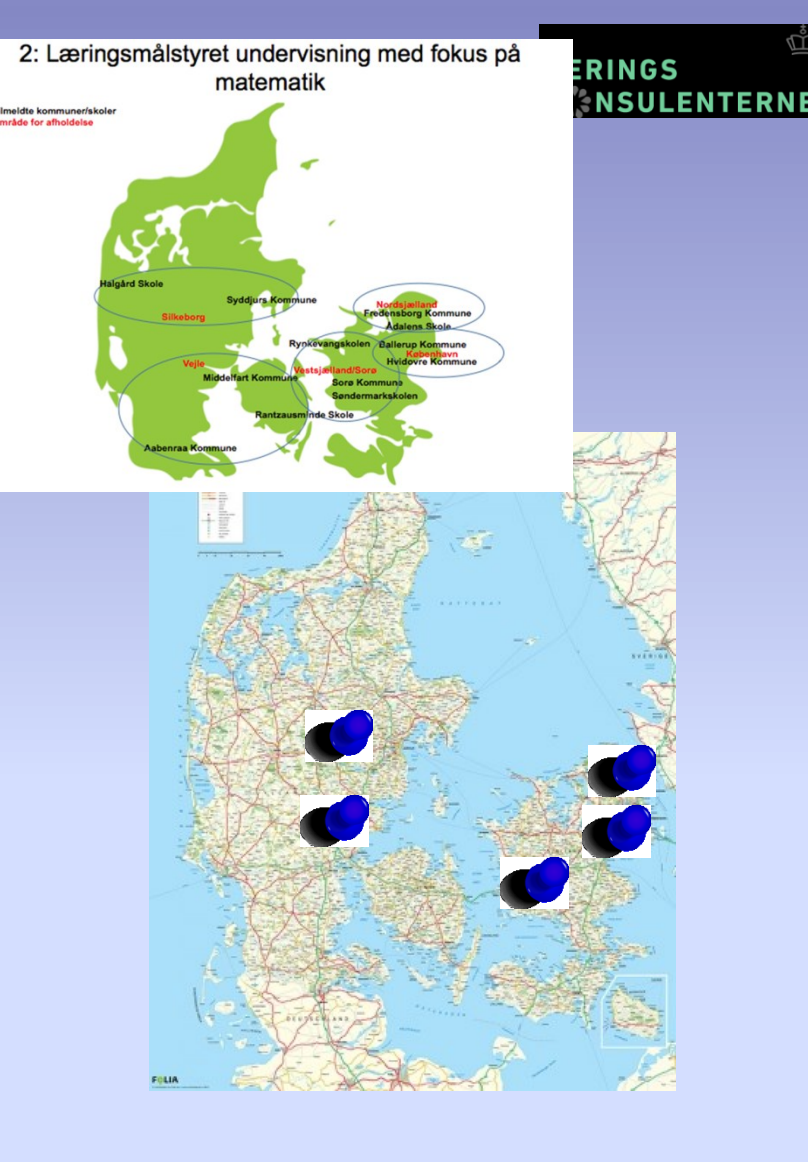

Matematikkens dag 2015

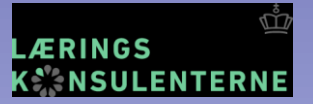

# Indhold på temaforløbet

- Formulering af læringsmål og tegn på læring
- Matematiske kompetencer i samspil med stofområderne
- Tværgående temaer
- Data, evaluering og feedback
- Årsplanlægning, videndeling og ressourcepersoner

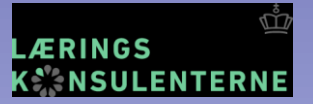

#### De tre tværgående temaer

- Innovation og entreprenørskab
- Sproglig udvikling
- It og medier
- Fokus fra ministeriet, der arrangeres og gennemføres roadshows indenfor temaerne
- Nye roadshows i støbeskeen

Matematikkens dag 2015

## **National test**

- National test i matematik
- 3. Klasse
- 5. Klasse
- 7. Klasse
- Ingen hjælpemidler ud over blyant, papir og lommeregner
- Kriteriebaseret tilbagemelding
- Nye opgaver er ved at blive produceret
- Det forventes at de nye opgaver er klar til test i foråret 2017, altså i skoleåret 16/17.

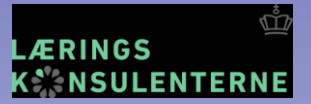

#### Modernisering af prøverne

- Digitaliseret færdighedsprøve
- Forsøg med digital problemløsning
- Fælles naturfagsprøve
- Naturfaglig projektopgave

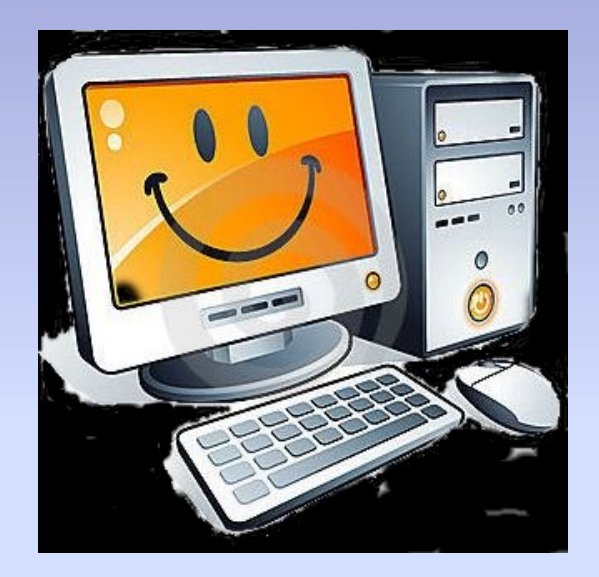